**Project "Smart"** ESL – Electro Steels Limited

# **User manual** NFA Creation & Approval

Prepared by: Prachee Sharma

19/04/2020

Sensitivity: Confidential (C2)

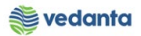

# Table of Contents

| Scena | ario                              | 3  |
|-------|-----------------------------------|----|
| 1     | NFA Creation & Approval           | 3  |
|       | 1.1 NFA Creation                  | 3  |
|       | a) Definition and Prerequisites   | 3  |
|       | b) Menu Path and Transaction code | 3  |
|       | c) Responsibility                 | 3  |
|       | d) Screen Capture/ Process Steps  | 3  |
|       | 1.2 NFA Approval                  | 14 |
|       | a) Definition and Prerequisites   | 14 |
|       | b) Menu Path and Transaction code | 14 |
|       | c) Responsibility                 | 14 |
|       | d) Screen Capture/ Process Steps  | 14 |
|       |                                   |    |

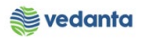

## Scenario

# *1* NFA Creation & Approval

Based on the requirement from business reservation will be created for stock transfer

## 1.1 NFA Creation

#### a) Definition and Prerequisites

NFA is Note For Approval. Without NFA, no purchase can happen.

b) Menu Path and Transaction code

| SAP R/3 menu     | N/A  |
|------------------|------|
| Transaction Code | ZNFA |

c) Responsibility

### Purchase Department

d) Screen Capture/ Process Steps

Step 1: Select NFA Header/Indent Entry

| ☞ System Help            |  |
|--------------------------|--|
|                          |  |
| NFA Details(Create)      |  |
|                          |  |
|                          |  |
|                          |  |
|                          |  |
| NFA Header/Indent Entry  |  |
|                          |  |
| PO/RFQ Entry             |  |
| NFA Other Details        |  |
| NFA Copmparative details |  |
|                          |  |
|                          |  |
|                          |  |
|                          |  |
|                          |  |
|                          |  |

Step 2: Enter subject, purchasing group, SBU, NFA type, single vendor and basis of proposal

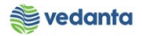

|                                              |                                                                                                    | - 4 4           | ] I 🗘 🙆 🔇             |               | 1 12 di 42   🛒 🗾   😗 🖪 |                                    |                                                                                           |          |  |
|----------------------------------------------|----------------------------------------------------------------------------------------------------|-----------------|-----------------------|---------------|------------------------|------------------------------------|-------------------------------------------------------------------------------------------|----------|--|
| der S                                        | & Inde                                                                                                    | nt Entry        |                       |               |                        |                                    |                                                                                           |          |  |
|                                              |                                                                                                    |                 |                       |               |                        |                                    |                                                                                           |          |  |
|                                              |                                                                                                    |                 |                       |               |                        |                                    |                                                                                           |          |  |
|                                              |                                                                                                    |                 |                       |               | Note For Approval      |                                    |                                                                                           |          |  |
| Date<br>Subject                              |                                                                                                    | 21.04<br>PROCUI | .2020<br>REMENT OF BE | ARING         | SBU STEEL              | Single Vendor<br>Basis of Proposal |                                                                                           |          |  |
| urchasing                                    | g Group<br>ail                                                                                                    | M01             | J                     |               |                        | buyer Name                         |                                                                                           |          |  |
| dent deta                                    | g Group<br>ail                                                                                                    | M01             | Dept. Code            | Matarial Code | tom Dobie/In Reich     | Buyer Name                         | Durners of the                                                                            | Quantity |  |
| dent deta<br>elete                           | g Group<br>ail<br>Line                                                                                                    | M01<br>Date     | Dept. Code            | Material Code | Item Details(In Brief) | PR Release Date                    | Purpose of Use                                                                            | Quantity |  |
| odent deta<br>odent deta<br>odent deta       | g Group<br>ail<br>Line<br>또                                                                                                    | M01             | Dept. Code            | Material Code | Item Details(In Brief) | PR Release Date                    | Purpose of Use                                                                            | Quantity |  |
| dent deta<br>elete                           | g Group<br>ail<br>Line<br>또<br>또                                                                                                    | Date            | Dept. Code            | Material Code | Item Details(In Brief) | PR Release Date                    | Purpose of Use<br>전<br>더<br>더                                                             | Quantity |  |
| odent deta<br>Delete<br>X No.                | g Group<br>ail<br>Line<br>또<br>또<br>또                                                                                                    | Date            | Dept. Code            | Material Code | Item Details(In Brief) | PR Release Date                    | Purpose of Use<br>또<br>또<br>또                                                             | Quantity |  |
| Purchasing<br>Indent deta<br>Delete<br>R No. | g Group<br>ail<br>보ine<br>또<br>또<br>또                                                                                                    | Date            | Dept. Code            | Material Code | Item Details(In Brief) | PR Release Date                    | Purpose of Use<br>또<br>또<br>또<br>또                                                        | Quantity |  |
| dent det:<br>elete                           | g Group<br>all<br>Line<br>또<br>또<br>또<br>또<br>또<br>또                                                                                                    | Date            | Dept. Code            | Material Code | Item Details(In Brief) | PR Release Date                    | Purpose of Use<br>또<br>또<br>또<br>또                                                        | Quantity |  |
| dent deta<br>lelete<br>t No.                 | al Line<br>Line<br>Line Line Line Line Line Line Line Line | Date            | Dept. Code            | Material Code | Item Details(In Brief) | PR Release Date                    | Purpose of Use<br>G<br>G<br>C<br>C<br>C<br>C<br>C<br>C<br>C<br>C<br>C<br>C<br>C<br>C<br>C | Quantity |  |
| Purchasing<br>Indent deta<br>Delete<br>R No. | g Group<br>ail<br>보ine<br>또<br>또<br>또<br>또<br>또<br>또<br>또                                                                                                    | Date            | Dept. Code            | Material Code | Item Details(In Brief) | PR Release Date                    | Purpose of Use<br>C<br>C<br>C<br>C<br>C<br>C<br>C<br>C<br>C<br>C<br>C<br>C<br>C           | Quantity |  |

Step 3: Enter PR no and line item. Press enter

| eader a                                                                                                    | & Inder                                                                                                    | nt Entry |             |               |                        |               |                 |                                                                                 |          |  |
|----------------------------------------------------------------------------------------------------|----------------------------------------------------------------------------------------------------|----------|-------------|---------------|------------------------|---------------|-----------------|---------------------------------------------------------------------------------|----------|--|
|                                                                                                    |                                                                                                    |          |             |               |                        |               |                 |                                                                                 |          |  |
|                                                                                                    |                                                                                                    |          |             |               | Note For Approval      |               |                 |                                                                                 |          |  |
| Date                                                                                                    |                                                                                                    | 21.04    | 2020        |               | SBII                   | FFL Single Ve | andor           | <b>*</b>                                                                        |          |  |
| Subject                                                                                                    |                                                                                                    | PROCUP   | EMENT OF BE | ARING         |                        | Basis of P    | Proposal        |                                                                                 |          |  |
| Purchasin                                                                                                    | a Group                                                                                                    | M01      | 1           |               | NFA Type SP            | Buver Na      | me              | MM SUPPORT                                                                      |          |  |
|                                                                                                    |                                                                                                    |          |             |               |                        |               |                 | _                                                                               |          |  |
| Indent det                                                                                                    | tail                                                                                                    |          |             |               |                        |               |                 |                                                                                 |          |  |
| Indent det<br>Delete<br>PR No.                                                                                                    | tail<br>Line                                                                                                    | Date     | Dept. Code  | Material Code | Item Details(In Brief) |               | PR Release Date | Purpose of Use                                                                  | Quantity |  |
| Indent det<br>Delete<br>PR No.<br>120000021                                                                                                | Line                                                                                                    | Date     | Dept. Code  | Material Code | Item Details(In Brief) |               | PR Release Date | Purpose of Use<br>단                                                             | Quantity |  |
| Indent det<br>Delete<br>PR No.<br>120000021                                                                                                | Line                                                                                                    | Date     | Dept. Code  | Material Code | Item Details(In Brief) |               | PR Release Date | Purpose of Use<br>댓<br>댓                                                        | Quantity |  |
| Indent det<br>Delete<br>PR No.<br>120000021<br>또<br>또                                                                                      | tail<br>Line<br>L9 10<br>C<br>C                                                                                                | Date     | Dept. Code  | Material Code | Item Details(In Brief) |               | PR Release Date | Purpose of Use<br>당<br>당                                                        | Quantity |  |
| Indent det<br>Delete<br>PR No.<br>120000021<br>또<br>또<br>또                                                                                 | tail<br>Line<br>L9<br>10<br>K<br>K<br>K                                                                                        | Date     | Dept. Code  | Material Code | Item Details(In Brief) |               | PR Release Date | Purpose of Use<br>또<br>또<br>또                                                   | Quantity |  |
| Indent det<br>Delete<br>PR No.<br>120000021<br>또<br>또<br>또<br>또<br>또                                                                       | tail<br>Line<br>IS<br>IO<br>IS<br>IS<br>IS<br>IS                                                                               | Date     | Dept. Code  | Material Code | Item Details(In Brief) |               | PR Release Date | Purpose of Use<br>또<br>또<br>또                                                   | Quantity |  |
| Indent det<br>Delete<br>PR No.<br>120000021<br>또<br>또<br>또<br>또<br>또<br>또                                                                  | tail<br>Line<br>Lo<br>Lo<br>Lo<br>Lo<br>Lo<br>Lo<br>Lo<br>Lo<br>Lo<br>Lo<br>Lo<br>Lo<br>Lo                                     | Date     | Dept. Code  | Material Code | Item Details(In Brief) |               | PR Release Date | Purpose of Use<br>또<br>또<br>또<br>또                                              | Quantity |  |
| Indent det<br>Delete<br>PR No.<br>120000021<br>3<br>3<br>4<br>3<br>4<br>3<br>3<br>3<br>3<br>3<br>3<br>3<br>3<br>3<br>3<br>3<br>3<br>3<br>3 | tail<br>Line<br>L9<br>L0<br>L9<br>L0<br>L9<br>L0<br>L9<br>L9<br>L9<br>L9<br>L9<br>L9<br>L9<br>L9<br>L9<br>L9<br>L9<br>L9<br>L9 | Date     | Dept. Code  | Material Code | Item Details(In Brief) |               | PR Release Date | Purpose of Use<br>장<br>당<br>당<br>당<br>당<br>당                                    | Quantity |  |
| Indent det<br>Delete<br>PR No.<br>120000021<br>또<br>또<br>또<br>또<br>또<br>또<br>또                                                             | tail                                                                                                    | Date     | Dept. Code  | Material Code | Item Details(In Brief) |               | PR Release Date | Purpose of Use<br>당<br>당<br>당<br>당<br>당<br>당<br>당<br>당<br>당<br>당<br>당<br>문<br>문 | Quantity |  |

**Step 4**: Enter purpose of use

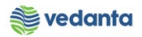

|                                                           |                                                        | - ∢ -                     | I C 🙆 🖸            |                                  | ግ ብ ଥା 🛒 🗖 🛛 🔞                                        | ) 🖪                                |                 |                                                                                                    |                    |  |
|-----------------------------------------------------------|--------------------------------------------------------|---------------------------|--------------------|----------------------------------|-------------------------------------------------------|------------------------------------|-----------------|----------------------------------------------------------------------------------------------------|--------------------|--|
|                                                           |                                                        |                           |                    |                                  |                                                       | -2                                 |                 |                                                                                                    |                    |  |
| ader &                                                    | Inde                                                   | nt Entry                  |                    |                                  |                                                       |                                    |                 |                                                                                                    |                    |  |
|                                                           |                                                        |                           |                    |                                  |                                                       |                                    |                 |                                                                                                    |                    |  |
|                                                           |                                                        |                           |                    |                                  | Note For Approval                                     |                                    |                 |                                                                                                    |                    |  |
|                                                           |                                                        |                           |                    |                                  | Note For Approva                                      |                                    |                 |                                                                                                    |                    |  |
| Date                                                      |                                                        | 21.04.                    | 2020               |                                  | SBU                                                   | TEEL Single Ver                    | ndor            |                                                                                                    |                    |  |
| ubiect                                                    |                                                        | PROCUR                    | EMENT OF BE        | ARING                            |                                                       | Basis of Pr                        | oposal          | L1                                                                                                    |                    |  |
|                                                           |                                                        |                           | -                  |                                  |                                                       |                                    |                 |                                                                                                    |                    |  |
| urchasing (                                               | Group                                                  | M01                       |                    |                                  | NFA Type S                                            | SP 🔻 Buver Nan                     | ne              | MM SUPPORT                                                                                                    |                    |  |
| ourchasing (                                              | Group                                                  | M01                       |                    |                                  | NFA Type S                                            | Buyer Nan                          | ne              | MM_SUPPORT                                                                                                    |                    |  |
| dent detail                                               | Group                                                  | M01<br>Date               | Dept. Code         | Material Code                    | NFA Type S                                            | Buyer Nan Buyer Nan                | PR Release Date | Purpose of Use                                                                                                    | Quantity           |  |
| dent detail<br>elete<br>. No.<br>00000219                 | Group<br>Line<br>10                                    | M01 Date 21.04.2020       | Dept. Code<br>WR01 | Material Code                    | NFA Type S Item Details(In Brief) CVR BRNG;WRM,DWG:R  | P Buyer Nan T-00014-07/006,RLL,TEK | PR Release Date | Purpose of Use                                                                                                    | Quantity<br>12.000 |  |
| dent detail<br>elete<br>No.<br>00000219                   | Group<br>Line<br>10                                    | M01<br>Date<br>21.04.2020 | Dept. Code<br>WR01 | Material Code<br>MMT311715450314 | NFA Type S Item Details(In Brief) CVR BRNG;WRM,DWG:R  | 5P _ • Buyer Nan                   | PR Release Date | Purpose of Use                                                                                                    | Quantity<br>12.000 |  |
| dent detail<br>elete<br>No.<br>00000219                   | Group<br>Line<br>10<br>I                               | M01                       | Dept. Code<br>WR01 | Material Code<br>MMT311715450314 | NFA Type S Item Details(In Brief) CVR BRNG;WRM,DWG:R1 | P Buyer Nan                        | PR Release Date | Purpose of Use                                                                                                    | Quantity<br>12.000 |  |
| dent detail<br>elete<br>No.<br>00000219                   | Group<br>Line<br>10<br>M<br>M<br>G                     | M01                       | Dept. Code<br>WR01 | Material Code<br>MMT311715450314 | NFA Type S Item Detals(In Brief) CVR BRNG;WRM,DWG:R1  | P _ ▼ Buyer Nan                    | PR Release Date | Purpose of Use                                                                                                    | Quantity<br>12.000 |  |
| ourchasing (<br>dent detail<br>elete<br>. No.<br>00000219 | Group<br>Line<br>10<br>M<br>M<br>M<br>M<br>M           | M01                       | Dept. Code<br>WR01 | Material Code<br>MMT311715450314 | NFA Type S Item Detals(In Brief) CVR BRNG;WRM,DWG:R   | P _ ▼ Buyer Nan                    | PR Release Date | Purpose of Use                                                                                                    | Quantity<br>12.000 |  |
| dent detail<br>elete<br>No.<br>00000219                   | Group<br>Line<br>10<br>E<br>E<br>E<br>E<br>E<br>E<br>E | M01                       | Dept. Code<br>WR01 | Material Code<br>MMT311715450314 | NFA Type S Item Detais(In Brief) CVR BRNG;WRM,DWG:R   | P _ ▼ Buyer Nan                    | PR Release Date | Purpose of Use<br>FOR WRM<br>년<br>년<br>년<br>년<br>년                                                                       | Quantity<br>12.000 |  |
| dent detail<br>elete<br>No.<br>00000219                   | Group<br>Line<br>10<br>또<br>또<br>또<br>또<br>또           | M01                       | Dept. Code<br>WR01 | Material Code<br>MMT311715450314 | NFA Type S Item Detais(In Brief) CVR BRNG;WRM,DWG;R1  | P _ ▼ Buyer Nan                    | PR Release Date | Purpose of Use<br>FOR WRM<br>전<br>전<br>전<br>전<br>전                                                                       | Quantity<br>12.000 |  |
| dent detail<br>elete<br>No.<br>00000219                   | Group                                                  | M01                       | Dept. Code<br>WR01 | Material Code<br>MMT311715450314 | NFA Type S Item Detais(In Brief) CVR BRNG;WRM,DWG:R1  | P _ ▼ Buyer Nan                    | PR Release Date | Purpose of Use<br>FOR WRM<br>C<br>C<br>C<br>C<br>C<br>C<br>C<br>C<br>C<br>C<br>C<br>C<br>C<br>C<br>C<br>C<br>C<br>C<br>C | Quantity<br>12.000 |  |

Step 5: Click on save

|                                                                                                    | eip                                                                                                  |                    |                    |                                  |                                          |                                   |                 |                                                                                                    |                    |         |
|----------------------------------------------------------------------------------------------------|----------------------------------------------------------------------------------------------------|--------------------|--------------------|----------------------------------|------------------------------------------|-----------------------------------|-----------------|----------------------------------------------------------------------------------------------------|--------------------|---------|
|                                                                                                    |                                                                                                    | - ⊲ 🗉              | ] 🗘 🖗 🖗            |                                  | 1 🗘 🕄   🔣 🔊                              | 0                                 |                 |                                                                                                    |                    |         |
| eader &                                                                                                    | Inder                                                                                                | nt Entry           |                    |                                  |                                          |                                   |                 |                                                                                                    |                    |         |
|                                                                                                    |                                                                                                    | -                  |                    |                                  |                                          |                                   |                 |                                                                                                    |                    |         |
|                                                                                                    |                                                                                                    |                    |                    |                                  |                                          |                                   |                 |                                                                                                    |                    |         |
|                                                                                                    |                                                                                                    |                    |                    |                                  | Note For Appro                           | ival                              |                 |                                                                                                    |                    | _       |
|                                                                                                    |                                                                                                    |                    |                    |                                  |                                          |                                   |                 |                                                                                                    |                    |         |
| Date                                                                                                    |                                                                                                    | 21.04.             | 2020               |                                  | SBU                                      | STEEL Single V                    | endor           |                                                                                                    |                    |         |
| Subject                                                                                                    |                                                                                                    | PROCUR             | EMENT OF BE        | ARING                            |                                          | Basis of                          | Proposal        |                                                                                                    |                    |         |
| Purchasing (                                                                                                    | Group                                                                                                | M01                |                    |                                  | NFA Type                                 | SP  Buyer N                       | ame             | MM_SUPPORT                                                                                                    |                    |         |
| Indent detail                                                                                                    |                                                                                                    |                    |                    |                                  |                                          |                                   |                 |                                                                                                    |                    |         |
| Indent detail                                                                                                    | Lino                                                                                                 | Data               | Dant Codo          | Matarial Code                    | Itom Dataik/In Prio                      | 50                                | DP Polozco Dato | Burness of Use                                                                                                    | Quantity           |         |
| Indent detail<br>Delete<br>PR No.                                                                                                    | Line                                                                                                 | Date               | Dept. Code         | Material Code                    | Item Details(In Brie                     | 2f)                               | PR Release Date | Purpose of Use                                                                                                    | Quantity           | <b></b> |
| Indent detail<br>Delete<br>PR No.<br>1200000219                                                                                                | Line<br>10                                                                                           | Date<br>21.04.2020 | Dept. Code<br>WR01 | Material Code<br>MMT311715450314 | Item Details(In Brie<br>CVR BRNG;WRM,DV  | 2f)<br>WG:RT-00014-07/006,RLL, TE | PR Release Date | Purpose of Use                                                                                                    | Quantity<br>12.000 |         |
| Indent detail<br>Delete<br>PR No.<br>1200000219                                                                                                | Line<br>10<br>10                                                                                     | Date<br>21.04.2020 | Dept. Code<br>WR01 | Material Code<br>№1311715450314  | Item Details(In Brie<br>CVR BRNG;WRM,DV  | :f)<br>WG:RT-00014-07/006,RLL, TE | PR Release Date | Purpose of Use<br>FOR WRM                                                                                                | Quantity<br>12.000 |         |
| Indent detail<br>Delete<br>PR No.<br>1200000219<br>또<br>또<br>또                                                                                 | Line<br>10<br>또<br>또                                                                                 | Date<br>21.04.2020 | Dept. Code<br>WR01 | Material Code<br>MMT311715450314 | Item Details(In Brie<br>CVR BRNG;WRM,DV  | bf)<br>WG:RT-00014-07/006,RLL, TE | PR Release Date | Purpose of Use<br>FOR. WRM<br>전<br>단                                                                                     | Quantity<br>12.000 |         |
| Indent detail<br>Delete<br>PR No.<br>1200000219<br>또<br>또<br>또                                                                                 | Line<br>10<br>또<br>또                                                                                 | Date<br>21.04.2020 | Dept. Code<br>WR01 | Material Code<br>MMT311715450314 | Item Details(In Brie<br>CVR BRNG;WRM,DV  | 2f)<br>WG:RT-00014-07/006,RLL, TE | PR Release Date | Purpose of Use<br>FOR. WRM<br>전<br>전                                                                                     | Quantity<br>12.000 |         |
| Indent detail<br>Delete<br>PR No.<br>1200000219<br>또<br>또<br>또<br>또<br>또                                                                       | Line<br>10<br>I<br>I<br>I<br>I<br>I<br>I<br>I<br>I<br>I<br>I<br>I<br>I<br>I<br>I<br>I<br>I<br>I<br>I | Date<br>21.04.2020 | Dept. Code<br>WR01 | Material Code<br>MMT311715450314 | Item Details(In Brie<br>CVR BRNG;WRM,DV  | 2f)<br>WG:RT-00014-07/006,RLL, TE | PR Release Date | Purpose of Use<br>FOR 배원<br>전<br>전<br>전                                                                                  | Quantity<br>12.000 |         |
| Indent detail<br>Delete<br>PR No.<br>1200000219<br>S<br>S<br>S<br>S<br>S<br>S<br>S<br>S<br>S<br>S<br>S<br>S<br>S<br>S<br>S<br>S<br>S<br>S<br>S | Line<br>10<br>I<br>I<br>I<br>I<br>I<br>I<br>I<br>I<br>I<br>I<br>I<br>I<br>I<br>I<br>I<br>I<br>I<br>I | Date<br>21.04.2020 | Dept. Code<br>WR01 | Material Code<br>MMT311715450314 | Item Details(In Brie<br>CVR BRNG;WRM,DV  | ₽f)<br>NG:RT-00014-07/006,RLL, TE | PR Release Date | Purpose of Use<br>FOR 배원<br>전<br>전<br>전<br>전<br>전                                                                        | Quantity<br>12.000 |         |
| Indent detail<br>Delete<br>PR No.<br>1200000219<br>또<br>또<br>또<br>또<br>또<br>또<br>또<br>또<br>또<br>또                                              | Line<br>10<br>또<br>또<br>또<br>또<br>또<br>또                                                             | Date<br>21.04.2020 | Dept. Code<br>WR01 | Material Code<br>MMT311715450314 | Item Details(In Brie<br>CVR BRNG;WRM,DV  | ₽f)<br>NG:RT-00014-07/006,RLL, TE | PR Release Date | Purpose of Use<br>FOR 대원<br>전<br>전<br>전<br>전<br>전<br>전<br>전                                                              | Quantity<br>12.000 |         |
| Indent detail<br>Delete<br>PR No.<br>1200000219<br>S<br>S<br>S<br>S<br>S<br>S<br>S<br>S<br>S<br>S<br>S<br>S<br>S<br>S<br>S<br>S<br>S<br>S<br>S | Line<br>10<br>V<br>V<br>V<br>V<br>V<br>V<br>V<br>V<br>V<br>V<br>V<br>V<br>V<br>V<br>V<br>V<br>V<br>V | Date<br>21.04.2020 | Dept. Code<br>WR01 | Material Code<br>MMT311715450314 | Item Details(In Brie<br>CVR BRNG;VVRM,DV | ⊧f)<br>WG:RT-00014-07/006,RLL,TE  | PR Release Date | Purpose of Use<br>FOR WRM<br>또<br>또<br>또<br>또<br>또<br>또<br>또<br>또<br>또<br>또<br>또<br>또<br>또<br>또<br>또<br>또<br>또<br>또<br>또 | Quantity<br>12.000 |         |

Step 6: NFA no generated. Enter on PO/RFQ entry

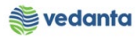

| 🖙 S <u>y</u> stem <u>H</u> elp |                                            |
|--------------------------------|--------------------------------------------|
| Ø [                            | ▼] 4 및   ◆ 6 象   ⊒ 베 峠   巻 4 4   粟 頁   9 ■ |
| NFA Details(Crea               | ite)                                       |
|                                |                                            |
|                                |                                            |
|                                |                                            |
|                                |                                            |
|                                |                                            |
|                                | NFA Header/Indent Entry                    |
|                                | PO/RFQ Entry                               |
|                                |                                            |
|                                | NFA Other Details                          |
|                                | NFA Copmparative details                   |
|                                | Send For Approval                          |
|                                |                                            |
| l                              |                                            |
|                                |                                            |
|                                |                                            |
|                                |                                            |
|                                |                                            |
|                                |                                            |
|                                |                                            |
| ZNFA:000 NF20200032            | SAP                                        |

## Step 7: Enter NFA no and press enter

| 🔄 System    | <u>H</u> elp |         |                 |      |             |              |                 |             |              |      |                    |              |
|-------------|--------------|---------|-----------------|------|-------------|--------------|-----------------|-------------|--------------|------|--------------------|--------------|
| Ø           |              | •       | 4 📙   😋 🥸 🖗   🎚 |      | 0003        | 2   💥 🗖      | 1 🔞 🖪           |             |              |      |                    |              |
| PO & K      | RFQ E        | intry   |                 |      |             |              |                 |             |              |      |                    |              |
|             |              |         |                 |      |             |              |                 |             |              |      |                    |              |
| NFA N       | lo.          |         | NF20200032      |      |             |              |                 |             |              |      |                    |              |
| Item Detail | With Las     | t 3 PO  | Markastel       |      | Description |              |                 |             | Man day Mana |      | Quere at Starts    | 0            |
| Purchasing  | . Item       | PO Date | Material        |      | Description |              |                 | PO Quantity | vendor Name  |      | Current Stock      | Open PO Qty. |
|             |              |         |                 |      |             |              |                 |             |              |      |                    |              |
|             |              |         |                 |      |             |              |                 |             |              |      |                    |              |
|             |              |         |                 |      |             |              |                 |             |              |      |                    |              |
|             |              |         |                 |      |             |              |                 |             |              |      |                    |              |
|             |              |         |                 |      |             |              |                 |             |              |      |                    |              |
|             |              |         |                 |      |             |              |                 |             |              |      |                    |              |
|             |              |         |                 |      |             |              |                 |             |              |      |                    |              |
| < >         | 55 - E       |         |                 |      |             |              |                 |             |              |      |                    |              |
| 🔒 Delete    |              |         |                 |      |             |              |                 |             |              |      |                    |              |
| Enquiry f   | loat To      |         |                 | Supp | lier Type   | Status       | Technical Recor | nmendation  | Rate Offered | Curr | Reason for Non Acc | eptance      |
| r           |              |         |                 | r    |             | r<br>S       | R               |             | R            | ⊠    | R                  |              |
| R           |              |         |                 | R    |             | R            | R               |             | R            | Ľ    | R                  |              |
| r           |              |         |                 | r    |             | r            | r               |             | R            | Ľ    | R                  |              |
| Ľ           |              |         |                 | Ľ    |             | r            | R               |             | R            | Ľ    | R                  |              |
|             |              |         |                 | R    |             | $\mathbf{E}$ | R               |             | R            | Ľ    | R                  |              |

**Step 8**: Fill the details for current stock, open PO qty, current req, 1 mon. cons, 3 mon cons and 1 yr cons. And LPP price basis if there are past order for the material

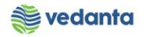

| V       V                                                                                                    | LPP Curr.Key                             | LPP Price    |           |
|----------------------------------------------------------------------------------------------------|------------------------------------------|--------------|-----------|
| PO & RFQ Entry         NFA No.       NF20200032         Item Detail With Last 3 PO         Current Reqt.       1 Mon. Cons.       3 Mon. Cons.       1 Yr. Cons.       Lead Time (Days)       LPP         Current Stock       Open PO Qty.       Current Reqt.       1 Mon. Cons.       3 Mon. Cons.       1 Yr. Cons.       Lead Time (Days)       LPP         Current Stock       Open PO Qty.       Current Reqt.       1 Mon. Cons.       3 Mon. Cons.       1 Yr. Cons.       Lead Time (Days)       LPP         Current Stock       Open PO Qty.       Current Reqt.       1 Mon. Cons.       3 Mon. Cons.       1 Yr. Cons.       Lead Time (Days)       LPP         Current Stock       Open PO Qty.       Current Reqt.       1 Mon. Cons.       3 Mon. Cons.       1 Yr. Cons.       Lead Time (Days)       LPP         Current Stock       Open PO Qty.       Current Reqt.       1 Mon. Cons.       3 Mon. Cons.       1 Yr. Cons.       Lead Time (Days)       LPP         Current Stock       Open PO Qty.       Current Reqt.       1 Mon. Cons.       3 Mon. Cons.       1 Yr. Cons.       Lead Time (Days)       LPP         Current Stock       Open PO Qty.       Current Reqt.       1 Mon. Cons.       3 Mon. Cons.       1 Yr. C                                                                                                    | LPP Curr.Key                             | LPP Price    |           |
| NFA No.       NF20200032         Item Detail With Last 3 PO         Current Stock       Open PO Qty.       Current Reqt.       1 Mon. Cons.       3 Mon. Cons.       1 Yr. Cons.       Lead Time (Days)       LPP         Current Stock       Open PO Qty.       Current Reqt.       1 Mon. Cons.       3 Mon. Cons.       1 Yr. Cons.       Lead Time (Days)       LPP         Current Stock       Open PO Qty.       Current Reqt.       1 Mon. Cons.       3 Mon. Cons.       1 Yr. Cons.       Lead Time (Days)       LPP         Current Reqt.       1 Mon. Cons.       3 Mon. Cons.       1 Yr. Cons.       Lead Time (Days)       LPP         Current Reqt.       1 Mon. Cons.       3 Mon. Cons.       1 Yr. Cons.       Lead Time (Days)       LPP         Current Reqt.       1 Mon. Cons.       3 Mon. Cons.       1 Yr. Cons.       Lead Time (Days)       LPP         Current Reqt.       1 Mon. Cons. <th co<="" th=""><th>LPP Curr.Key</th><th>LPP Price</th></th>                                                                                                    | <th>LPP Curr.Key</th> <th>LPP Price</th> | LPP Curr.Key | LPP Price |
| NFA No.       NF20200032         Item Detail With Last 3 PO         Current Reqt.       1 Mon. Cons.       3 Mon. Cons.       1 Yr. Cons.       Lead Time (Days)       LPP         Current Stock       Open PO Qty.       Current Reqt.       1 Mon. Cons.       3 Mon. Cons.       1 Yr. Cons.       Lead Time (Days)       LPP         Image: Colspan="2">Image: Colspan="2">Image: Colspan="2" Colspan="2" Colspa="2" Colspan="2" Colspan="2" Colspa="2" Colspa=                                                                                                    | LPP Curr.Key                             | LPP Price    |           |
| NFA No.       INF20200032         Item Detail With Last 3 PO       Current Regt.       1 Mon. Cons.       3 Mon. Cons.       1 Yr. Cons.       Lead Time (Days)       LPP         Current Stock       Open PO Qty.       Current Regt.       1 Mon. Cons.       3 Mon. Cons.       1 Yr. Cons.       Lead Time (Days)       LPP         Image: Construction of the stock       Open PO Qty.       Current Regt.       1 Mon. Cons.       3 Mon. Cons.       1 Yr. Cons.       Lead Time (Days)       LPP         Image: Construction of the stock       Image: Construction of the stock       Image: Construction of th                                                                                                    | LPP Curr.Key                             | LPP Price    |           |
| NFA No.     INF20200032       Item Detail With Last 3 PO     Current Reqt.     1 Mon. Cons.     3 Mon. Cons.     1 Yr. Cons.     Lead Time (Days)     LPP       Current Stock     Open PO Qty.     Current Reqt.     1 Mon. Cons.     3 Mon. Cons.     1 Yr. Cons.     Lead Time (Days)     LPP       Image: Stock     Open PO Qty.     Current Reqt.     1 Mon. Cons.     3 Mon. Cons.     1 Yr. Cons.     Lead Time (Days)     LPP       Image: Stock     Image: Stock <td< td=""><td>LPP Curr.Key</td><td>LPP Price</td></td<>                                                                                                    | LPP Curr.Key                             | LPP Price    |           |
| Item Detail With Last 3 PO Current Stock Open PO Qty. Current Reqt. 1 Mon. Cons. 3 Mon. Cons. 1 Yr. Cons. Lead Time (Days) LPP                                                                                                    | LPP Curr.Key                             | LPP Price    |           |
| Current Stock     Open PO Qty.     Current Reqt.     1 Mon. Cons.     3 Mon. Cons.     1 Yr. Cons.     Lead Time (Days)     LPP       Image: Construction of the state of the state of the st                                                                               | LPP Curr.Key                             | LPP Price    |           |
| Current stock     Open Policy:     Current region     Provincions:     Print cons:     Print cons:     <                                                                                                    |                                          |              |           |
| Image: second second |                                          |              |           |
| Image: second second |                                          |              |           |
| Image: second second |                                          |              |           |
|                                                                                                    |                                          |              |           |
|                                                                                                    |                                          |              |           |
|                                                                                                    |                                          |              |           |
|                                                                                                    |                                          |              |           |
|                                                                                                    |                                          |              |           |
|                                                                                                    |                                          |              |           |
| a Delete                                                                                                    |                                          |              |           |
| Enquiry Float To Supplier Type Status Technical Recommendation Rate Offered Curr Reason f                                                                                                    | for Non Acceptance                       | <b></b>      |           |
|                                                                                                    |                                          |              |           |
|                                                                                                    |                                          |              |           |
|                                                                                                    |                                          |              |           |
| <u> </u>                                                                                                    |                                          |              |           |

**Step 9**: Fill the details for enquiry float to, supplier type, status, technical recommendation, rate offered, curr, and reason for non-acceptance.

| 🖙 S <u>y</u> stem | <u>H</u> elp  |         |             |            |               |             |                    |             |             |           |        |                           |               |
|-------------------|---------------|---------|-------------|------------|---------------|-------------|--------------------|-------------|-------------|-----------|--------|---------------------------|---------------|
| Ø                 |               | •       | 4 📙   😋 😧 🚷 |            | 8 1 20 10 1   | 1   💥 🛃   1 | 😨 🖪                |             |             |           |        |                           |               |
| PO & F            | RFQ E         | ntry    |             |            |               |             |                    |             |             |           |        |                           |               |
|                   |               |         |             |            |               |             |                    |             |             |           |        |                           |               |
| NFA I             | 10.           |         | NF20200032  |            |               |             |                    |             |             |           |        |                           |               |
| Item Detail       | With La       | st 3 PO |             |            |               |             |                    |             |             |           |        |                           |               |
| Purchasing        | . Item        | PO Date | Material    | Descriptio | on            |             | Quantity           | Vendor Name |             | Current 9 | Stock  | Open PO Stock             | Current Reqt. |
|                   |               |         |             |            |               |             |                    |             |             |           |        |                           |               |
|                   |               |         |             |            |               |             |                    |             |             |           |        |                           |               |
|                   |               |         |             |            |               |             |                    |             |             |           |        |                           |               |
|                   |               |         |             |            |               |             |                    |             |             |           |        |                           |               |
|                   |               |         |             |            |               |             |                    |             |             |           |        |                           |               |
|                   |               |         |             |            |               |             |                    |             |             |           |        |                           |               |
|                   |               |         |             |            |               |             |                    |             |             |           |        |                           |               |
| < >               |               |         |             |            |               |             |                    |             |             |           |        |                           | 4             |
| Delete            |               |         |             |            |               |             |                    |             |             |           |        |                           |               |
| Enquiry I         | -<br>Float To |         |             |            | Supplier Type | Status      | Technical Recommen | dation      | Rate Offere | ed        | Curr   | Reason for Non Acceptance | <b></b>       |
| ADITYA            | ENTERP        | RISES   |             |            | MANUFACTURER  | OFFER RCVD  | OK ACCEPTED        |             | 47,616.00   |           | INR    | NA                        |               |
| LAXMI 6           | SONS          |         |             | _          | MANUFACTURER  | OFFER RCVD  | OK ACCEPTED        |             | 60,211.00   |           | INR    | NA                        |               |
| VIKALO            | INSTRU        | MENTS   |             |            | MANUFACTURER  | OFFER RCVD  | OK ACCEPTED        |             | 98,010.00   |           | INR    | NA                        |               |
|                   |               |         |             |            | R             | R           | ſ⊈                 |             | r           |           | Ľ      | R                         |               |
|                   |               |         |             |            | M             |             | M                  |             | N<br>N      |           | ⊻<br>E |                           | <b>^</b>      |
|                   |               |         |             |            | L             | ۳           | 1                  |             | ы           |           | •      |                           | 4 1           |

Step 10: Click on save

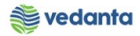

| 🖻 System Hel       | 2        |            |           |               |            |                  |             |            |         |        |                           |               |
|--------------------|----------|------------|-----------|---------------|------------|------------------|-------------|------------|---------|--------|---------------------------|---------------|
| 0                  | •        | ] d 🔲 😋 🕫  |           | 8 በ የ በ ይ     |            | 2 🖪              |             |            |         |        |                           |               |
| •                  |          |            |           |               |            |                  |             |            |         |        |                           |               |
| PO & RFQ           | Entry    |            |           |               |            |                  |             |            |         |        |                           |               |
|                    |          |            |           |               |            |                  |             |            |         |        |                           |               |
|                    |          |            |           |               |            |                  |             |            |         |        |                           |               |
| NEA No.            |          | NE20200022 |           |               |            |                  |             |            |         |        |                           |               |
| NFA NO.            |          | NF20200032 |           |               |            |                  |             |            |         |        |                           |               |
| Item Detail With L | ast 3 PO |            |           |               |            |                  |             |            |         |        |                           |               |
| Purchasing Item    | PO Date  | Material   | Descripti | on            |            | Quantity         | Vendor Name |            | Current | Stock  | Open PO Stock             | Current Regt. |
|                    |          |            |           |               |            |                  |             |            |         |        |                           |               |
|                    |          |            |           |               |            |                  |             |            |         |        |                           |               |
|                    |          |            |           |               |            |                  |             |            |         |        |                           |               |
|                    |          |            |           |               |            |                  |             |            |         |        |                           |               |
|                    |          |            |           |               |            |                  |             |            |         |        |                           |               |
|                    |          |            |           |               |            |                  |             |            |         |        |                           |               |
|                    |          |            |           |               |            |                  |             |            |         |        |                           |               |
|                    |          |            |           |               |            |                  |             |            |         |        |                           | 4             |
|                    |          |            |           |               |            |                  |             |            |         |        |                           |               |
| Delete             |          |            |           |               |            |                  |             |            |         |        |                           |               |
| Enquiry Float T    | 0        |            |           | Supplier Type | Status     | Technical Recomm | endation    | Rate Offer | ed      | Curr   | Reason for Non Acceptance | e 🛄           |
| ADITYA ENTER       | PRISES   |            |           | MANUFACTURER  | OFFER RCVD | OK ACCEPTED      |             | 47,616.00  |         | INR    | NA                        |               |
| LAXMI & SONS       |          |            |           | MANUFACTURER  | OFFER RCVD | OK ACCEPTED      |             | 60,211.00  |         | INR    | NA                        |               |
| VIKALO INSTR       | UMENTS   |            |           | MANUFACTURER  | OFFER RCVD | DK ACCEPTED      |             | 98,010.00  |         | INR    | NA                        |               |
|                    |          |            |           |               | r<br>R     | 2<br>Z           |             | E C        |         | S<br>Z |                           |               |
| R                  |          |            |           | -<br>M        | R          | <br>             |             | R          |         | R      | -<br>-                    |               |
| < >                |          |            |           | _             | -          | _                |             | _          |         | -      | -                         | 4 1           |

Step 11: Click on NFA other details

| ☞ System <u>H</u> elp   |                               |                |                  |
|-------------------------|-------------------------------|----------------|------------------|
| Ø [I                    | - 1 0 0 0 0 0 0 0 0 0 0 0 0 0 | 21   🛒 🔊   🚱 📑 |                  |
| NFA Details(Cre         | eate)                         |                |                  |
|                         |                               |                |                  |
|                         |                               |                |                  |
|                         |                               |                |                  |
|                         |                               |                |                  |
|                         |                               |                |                  |
|                         | NFA Header/Indent Entry       |                |                  |
|                         | PO/RFQ Entry                  |                |                  |
|                         | NFA Other Details             |                |                  |
|                         |                               |                |                  |
|                         |                               |                |                  |
|                         | Send For Approval             |                |                  |
|                         |                               |                |                  |
|                         |                               |                |                  |
|                         |                               |                |                  |
|                         |                               |                |                  |
|                         |                               |                |                  |
|                         |                               |                |                  |
|                         |                               |                |                  |
| Data successfully saved |                               | SAP            | $\triangleright$ |

**Step 12**: Enter the NFA number

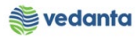

| System Help     Image: System Help     Image: System Help    <                                                                                                    |                                                          |                        |
|----------------------------------------------------------------------------------------------------|----------------------------------------------------------|------------------------|
| Image: Section from Last Purchase Price     Reason for deviation from Last Purchase Price     Reason for deviation from Price Between 2 Vendors/offers   PR Value   PO Valu(fort, of Taxes)   Budget(Savings/Excess)                                                                                                    | 로 System Help                                            |                        |
| NFA Other Details         NFA No.         Proposed to place P0 on         Proposed to place P0 on         Proposed Value(CURR)         Proposed Value(Fig.)         Reason for deviation from Last Purchase Price         Reason for deviation from Price Between 2 Vendors/offers         PR Value         PV Value         PV Value     <                                                                                                    | ◈ 🔹 🗸 🖌 🖌 🗸                                              | 2 19 43 43   🐹 🗖   🔞 🖪 |
| NFA Other Details         NFA No.       Improved to place PO on         Proposed to place PO on       Improved to place PO on         Proposed Value(CURR)       Improved to place PO on         Proposed Value(Fig.)       Improved to place PO on         Reason for deviation from Last Purchase Price       Improved to place PO on         Reason for deviation from Price Between 2 Vendors/offers       Improved to place PO on         PV Value       Improved to place PO on         PV Value       Improved to                                                                                                    |                                                          |                        |
| NFA No.     Proposed to place PO on   Proposed Value(CURR)   Proposed Value(Fig.)     Reason for deviation from Last Purchase Price   Reason for deviation from Price Between 2 Vendors/offers   PR Value   PO Val(Incl. of Taxes)   Budget(Savings/Excess)                                                                                                    | NFA Other Details                                        |                        |
| NFA No.       INF20200032         Proposed to place PO on       Image: Current state of the state of the state o                                                  |                                                          |                        |
| NFA No.     Proposed to place PO on   Proposed Value(CURR)   Proposed Value(Fig.)     Reason for deviation from Last Purchase Price   Reason for deviation from Price Between 2 Vendors/offers   PR Value   PO Val(Incl. of Taxes)   Budget(Savings/Excess)                                                                                                    |                                                          |                        |
| NFA No.       NF20200032         Proposed to place PO on       Image: Comparison of the system of the system                                                   |                                                          |                        |
| Proposed to place PO on       Image: Current state in the state in the state in th               | NFA No. NF20200032                                       |                        |
| Proposed to place PO on       If         Proposed Value(CURR)       If         Proposed Value(Fig.)       If         Reason for deviation from Last Purchase Price       Image: Comparison of the evaluation from Price Between 2 Vendors/offers         Reason for deviation from Price Between 2 Vendors/offers       Image: Comparison of the evaluation from Price Between 2 Vendors/offers         PR Value       Image: Comparison of the evaluation of the evaluation of                                                                                                    |                                                          |                        |
| Proposed to place PO on   Proposed Value(CURR)   Proposed Value(Fig.)     Reason for deviation from Last Purchase Price   Reason for deviation from Price Between 2 Vendors/offers   PR Value   PO Val(Incl. of Taxes)   Budget(Savings/Excess)                                                                                                    |                                                          |                        |
| Proposed Value(CURR)   Proposed Value(Fig.)     Reason for deviation from Last Purchase Price   Reason for deviation from Price Between 2 Vendors/offers   PR Value   PO Val(Incl. of Taxes)   Budget(Savings/Excess)                                                                                                    | Proposed to place PO on                                  |                        |
| Proposed Value(Fig.)  Reason for deviation from Last Purchase Price Reason for deviation from Price Between 2 Vendors/offers PR Value PO Val(Incl. of Taxes) Budget(Savings/Excess)                                                                                                    | Proposed Value(CURR)                                     |                        |
| Reason for deviation from Last Purchase Price       Reason for deviation from Price Between 2 Vendors/offers       PR Value       PO Val(Incl. of Taxes)       Budget(Savings/Excess)                                                                                                    | Proposed Value(Fig.)                                     |                        |
| Reason for deviation from Last Purchase Price         Reason for deviation from Price Between 2 Vendors/offers         PR Value         PO Val(Incl. of Taxes)         Budget(Savings/Excess)                                                                                                    |                                                          |                        |
| Reason for deviation from Last Purchase Price       Reason for deviation from Price Between 2 Vendors/offers       PR Value       PO Val(Incl. of Taxes)       Budget(Savings/Excess)                                                                                                    |                                                          |                        |
| Reason for deviation from Price Between 2 Vendors/offers       PR Value       PO Val(Incl. of Taxes)       Budget(Savings/Excess)                                                                                                    | Reason for deviation from Last Purchase Price            |                        |
| PR Value     Image: Constraint of the second second s | Reason for deviation from Price Between 2 Vendors/offers |                        |
| PO Val(Incl. of Taxes) Budget(Savings/Excess)                                                                                                    | PR Value                                                 |                        |
| Budget(Savings/Excess)                                                                                                    | PO Val(Incl. of Taxes)                                   |                        |
|                                                                                                    | Budget(Savings/Excess)                                   |                        |

Step 13: Fill out the other details and save

| System <u>H</u> elp                                                                                                    |                                                                                                    |  |
|----------------------------------------------------------------------------------------------------|----------------------------------------------------------------------------------------------------|--|
| ↗ 🔄 – 🗸 🕒 🗠 🚱 😓 🖬 🗠 I 🕸                                                                                                    | 2 4 4 4 K K K K K K K K K K K K K K K K                                                                                                    |  |
| NFA Other Details                                                                                                    |                                                                                                    |  |
|                                                                                                    |                                                                                                    |  |
|                                                                                                    |                                                                                                    |  |
|                                                                                                    | 7                                                                                                    |  |
| NFA No. NF20200032                                                                                                    |                                                                                                    |  |
|                                                                                                    |                                                                                                    |  |
|                                                                                                    |                                                                                                    |  |
|                                                                                                    | 7                                                                                                    |  |
| Proposed to place PO on                                                                                                    | ADITYA ENTERPRISES                                                                                                    |  |
| Branasad Valua(CUPP)                                                                                                    | 47 616 00 TNP                                                                                                    |  |
| Proposed Value(CURR)                                                                                                    | 47,616.00 INR                                                                                                    |  |
| Proposed Value(CURR)<br>Proposed Value(Fig.)                                                                                                    | 47,616.00 INR                                                                                                    |  |
| Proposed Value(CURR)<br>Proposed Value(Fig.)                                                                                                    | 47,616.00 INR                                                                                                    |  |
| Proposed Value(CURR)<br>Proposed Value(Fig.)                                                                                                    | 47,616.00 INR                                                                                                    |  |
| Proposed Value(CURR)<br>Proposed Value(Fig.)<br>Reason for deviation from Last Purchase Price                                                                                                    | 47,616.00 INR                                                                                                    |  |
| Proposed Value(CURR)<br>Proposed Value(Fig.)<br>Reason for deviation from Last Purchase Price<br>Reason for deviation from Price Between 2 Vendors/offers                                                                                                    | 47,616.00 INR<br>NA<br>DIFFERENT VENDORS HAVE DIFFERENT SOURCING OF RAW MATERIAL                                                            |  |
| Proposed Value(CURR)<br>Proposed Value(Fig.)<br>Reason for deviation from Last Purchase Price<br>Reason for deviation from Price Between 2 Vendors/offers<br>PR Value                                                                                                    | 47,616.00 INR<br>NA<br>DIFFERENT VENDORS HAVE DIFFERENT SOURCING OF RAW MATERIAL<br>41,319.68 INR                                           |  |
| Proposed Value(CURR)<br>Proposed Value(Fig.)<br>Reason for deviation from Last Purchase Price<br>Reason for deviation from Price Between 2 Vendors/offers<br>PR Value<br>PO Val(Incl. of Taxes)                                                                                                    | 47,616.00 INR NA DIFFERENT VENDORS HAVE DIFFERENT SOURCING OF RAW MATERIAL 41,319.68 INR 56,186.08 INR                                      |  |
| Proposed Value(CURR)<br>Proposed Value(Fig.)<br>Reason for deviation from Last Purchase Price<br>Reason for deviation from Price Between 2 Vendors/offers<br>PR Value<br>PO Val(Incl. of Taxes)<br>Budget(Savings/Excess)                                                                                                 | 47,616.00 INR<br>NA<br>DIFFERENT VENDORS HAVE DIFFERENT SOURCING OF RAW MATERIAL<br>41,319.68 INR<br>56,186.88 INR<br>1.00 INR              |  |
| Proposed Value(CURR)<br>Proposed Value(Fig.)<br>Reason for deviation from Last Purchase Price<br>Reason for deviation from Price Between 2 Vendors/offers<br>PR Value<br>PO Val(Incl. of Taxes)<br>Budget(Savings/Excess)                                                                                                 | 47,616.00 INR<br>NA<br>DIFFERENT VENDORS HAVE DIFFERENT SOURCING OF RAW MATERIAL<br>41,319.68 INR<br>56,186.88 INR<br>1.00 INR              |  |
| Proposed Value(CURR)<br>Proposed Value(Fig.)<br>Reason for deviation from Last Purchase Price<br>Reason for deviation from Price Between 2 Vendors/offers<br>PR Value<br>PO Val(Incl. of Taxes)<br>Budget(Savings/Excess)<br>Other Important points                                                                       | 47,616.00 INR<br>NA<br>DIFFERENT VENDORS HAVE DIFFERENT SOURCING OF RAW MATERIAL<br>41,319.68 INR<br>56,186.88 INR<br>1.00 INR              |  |
| Proposed Value(CURR)<br>Proposed Value(Fig.)<br>Reason for deviation from Last Purchase Price<br>Reason for deviation from Price Between 2 Vendors/offers<br>PR Value<br>PO Val(Incl. of Taxes)<br>Budget(Savings/Excess)<br>Other Important points                                                                       | 47,616.00 INR<br>NA<br>DIFFERENT VENDORS HAVE DIFFERENT SOURCING OF RAW MATERIAL<br>41,319.68 INR<br>56,186.88 INR<br>1.00 INR              |  |
| Proposed Value(CURR)<br>Proposed Value(Fig.)<br>Reason for deviation from Last Purchase Price<br>Reason for deviation from Price Between 2 Vendors/offers<br>PR Value<br>PO Val(Incl. of Taxes)<br>Budget(Savings/Excess)<br>Other Important points<br>Reason for Specfic Make                                            | 47,616.00 INR       NA       DIFFERENT VENDORS HAVE DIFFERENT SOURCING OF RAW MATERIAL       41,319.68       56,186.08       INR       1.00 |  |
| Proposed Value(CURR)<br>Proposed Value(Fig.)<br>Reason for deviation from Last Purchase Price<br>Reason for deviation from Price Between 2 Vendors/offers<br>PR Value<br>PO Val(Incl. of Taxes)<br>Budget(Savings/Excess)<br>Other Important points<br>Reason for Specfic Make<br>Justification on first time Procurement | 47,616.00 INR       NA       DIFFERENT VENDORS HAVE DIFFERENT SOURCING OF RAW MATERIAL       41,319.68       S6,186.88       INR       1.00 |  |

Step 14: Click on comparative details

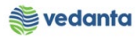

| ⊡ S <u>y</u> stem <u>H</u> elp |                                               |
|--------------------------------|-----------------------------------------------|
| Ø [I                           | ▼ 4 目   ◆ ④ ◆   二 베 №   む む む む 第   栗 ■   ④ ■ |
| NFA Details(Cl                 | reate)                                        |
|                                |                                               |
|                                |                                               |
|                                |                                               |
|                                |                                               |
|                                |                                               |
|                                | NFA Header/Indent Entry                       |
|                                |                                               |
|                                | PO/RFQ Entry                                  |
|                                | NFA Other Details                             |
|                                |                                               |
|                                | NFA Copmparative details                      |
|                                | Send For Approval                             |
|                                |                                               |
|                                |                                               |
|                                |                                               |
|                                |                                               |
|                                |                                               |
|                                |                                               |

## Step 15: Enter the NFA no

| S <u>v</u> stem <u>H</u> elp | )                 |                 |              |      |               |       |             |       |  |  |
|------------------------------|-------------------|-----------------|--------------|------|---------------|-------|-------------|-------|--|--|
| Ø                            | • 4               | 🗏   😋 😧 🚷       |              | î di | 1 🎝   💥 🏹     | 😨 🖪   |             |       |  |  |
| Comparati                    | a Dotaila Fi      | - <b>t</b> en / |              |      |               |       |             |       |  |  |
| Comparati                    | e Detalis El      | itry            |              |      |               |       |             |       |  |  |
|                              |                   |                 |              |      |               |       |             |       |  |  |
|                              |                   |                 |              |      |               |       |             |       |  |  |
| NFA No.                      |                   | NF20200032      |              |      |               |       |             |       |  |  |
|                              |                   |                 |              |      |               |       |             |       |  |  |
|                              |                   |                 |              |      |               |       |             |       |  |  |
| Compaparative S              | tatement Brief Su | mmary           |              |      |               |       |             |       |  |  |
| Delete                       |                   |                 |              |      |               |       |             |       |  |  |
| Vendor Code                  | Name              |                 | Pation       | 0    | ondition Type | Other | Amount in L | - []] |  |  |
| S Selidor Code               | Name              |                 |              | -    | Sonaldon Type |       | Amount in E |       |  |  |
| R                            |                   |                 | ß            | -    | -<br>វ        | •     |             |       |  |  |
| R                            |                   |                 | R            | - 2  | 3             | -     |             |       |  |  |
| R                            |                   |                 | R            | ▼ [> | ſ             | -     |             |       |  |  |
| R                            |                   |                 | R            | ▼ [• | 1             | •     |             | *     |  |  |
|                              |                   |                 | R            | ▼ [• | 5             | •     | 4 1         | -     |  |  |
|                              |                   |                 |              |      |               |       | <b>N P</b>  |       |  |  |
|                              |                   |                 |              |      |               |       |             |       |  |  |
| Delete                       |                   |                 | I            |      |               |       |             |       |  |  |
| Rating Pay                   | ment Terms        | Price Basis     | Delvr Period | LD   | _             |       |             |       |  |  |
|                              |                   |                 |              | -    | -             |       |             |       |  |  |
| •                            |                   |                 |              | +    | •             |       |             |       |  |  |
| •                            |                   |                 |              | +    | •             |       |             |       |  |  |
| •                            |                   |                 |              |      | •             |       |             |       |  |  |
|                              | :                 |                 |              |      | 4 1           |       |             |       |  |  |

**Step 16**: Fill the comparative statement brief summary

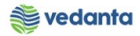

| System <u>H</u> elp                                                                                                    |                |             |         |        |                          |                      |            |         |             |    |
|----------------------------------------------------------------------------------------------------|----------------|-------------|---------|--------|--------------------------|----------------------|------------|---------|-------------|----|
|                                                                                                    | - ⊲ 🛛          | 😋 🙆 🚷       |         | 21 1   | 1 🗘 🕯                    | )   <mark>Ж</mark> 🏹 | 🛛 😨 🖪      |         |             |    |
|                                                                                                    |                |             |         |        |                          |                      |            |         |             |    |
| Compara                                                                                                    | tive Detai     | is Entry    |         |        |                          |                      |            |         |             |    |
|                                                                                                    |                |             |         |        |                          |                      |            |         |             |    |
|                                                                                                    |                |             |         | _      |                          |                      |            |         |             |    |
| NEA No                                                                                                    | NF             | 20200032    |         |        |                          |                      |            |         |             |    |
| NIA NO.                                                                                                    | 112            | 20200032    |         |        |                          |                      |            |         |             |    |
|                                                                                                    |                |             |         |        |                          |                      |            |         |             |    |
| Companyrative Statem                                                                                                    | ent Brief Sumn | nany        |         |        |                          |                      |            |         |             |    |
| compaparative statem                                                                                                    | ent bher Sumin | ridi y      |         |        |                          |                      |            |         |             |    |
| <b>- - - - - - - - - -</b>                                                                                                    |                |             |         |        |                          |                      |            |         |             |    |
| 🚽 Delete                                                                                                    |                |             |         |        |                          |                      |            |         |             |    |
| Vendor Code                                                                                                    | Name           |             |         | Rating | Cond                     | ition Type           | Other      |         | Amount in L |    |
| 402169                                                                                                    | ADITYA ENTER   | PRISES      |         | L1     | ▼ CT00                   | 1                    |            | •       | 17,616.00   |    |
| 402169                                                                                                    | ADITYA ENTER   | PRISES      |         | L1     |                          | 2                    | INCL. Incl | lus 🔻   |             |    |
| 402169                                                                                                    | ADITYA ENTER   | PRISES      |         | L1     | <ul> <li>CT00</li> </ul> | 3                    | 18% 18 per | rce 🔻 🕅 | 8,750.88    |    |
| 402169                                                                                                    | ADITYA ENTER   | PRISES      |         | L1     | ▼ CT00                   | 4                    | INCL. Incl | lus 🔻   |             |    |
| 402169                                                                                                    | ADITYA ENTER   | PRISES      |         | L1     | ▼ CT00                   | 5                    |            | •       | 17,616.00   | -  |
| 401631 L                                                                                                    | AXMI & SONS    |             |         | L2     | ▼ CT00                   | 1                    |            | •       | 50,211.00   | Υ. |
|                                                                                                    |                |             |         |        |                          |                      |            |         | 4 1         |    |
|                                                                                                    |                |             |         |        |                          |                      |            |         |             |    |
| Delete                                                                                                    |                |             |         |        |                          |                      |            |         |             |    |
| Rating Payment                                                                                                    | Terms          | Price Basis | Delvr P | eriod  | ID                       | <b>[</b> ]           | 1          |         |             |    |
| L1 30 DAYS                                                                                                    | 1 citilo       | FOR SITE    | 4-6 WE  | EK     | A 🔻                      |                      |            |         |             |    |
| L2 • 30 DAYS                                                                                                    |                | FOR SITE    | 4-6 WE  | EK     | A 🔻                      |                      |            |         |             |    |
| L3 • 30 DAYS                                                                                                    |                | FOR SITE    | 4-6 WE  | EK     | A Ar 🕶                   |                      |            |         |             |    |
| •                                                                                                    |                |             |         |        | •                        |                      |            |         |             |    |
| -                                                                                                    |                |             |         |        | -                        |                      |            |         |             |    |
| Image: A transformed and transformed and tr |                |             |         |        |                          | 4 1                  |            |         |             |    |
|                                                                                                    |                |             |         |        |                          |                      |            |         |             |    |

## Step 17: Click on save

|                                                                                                    | - 4                                                                                                    |                                                                                                    |                                                                                                  | ~ <u>1</u>                                       | 451 43                                                                       | - 1 🛣 🛃                                                                                                    | <b>W</b>                                                    |                                                                       |  |
|----------------------------------------------------------------------------------------------------|----------------------------------------------------------------------------------------------------|----------------------------------------------------------------------------------------------------|--------------------------------------------------------------------------------------------------|--------------------------------------------------|------------------------------------------------------------------------------|----------------------------------------------------------------------------------------------------|-------------------------------------------------------------|-----------------------------------------------------------------------|--|
| Compa                                                                                                    | ative Deta                                                                                                    | nils Entry                                                                                                    |                                                                                                  |                                                  |                                                                              |                                                                                                    |                                                             |                                                                       |  |
|                                                                                                    |                                                                                                    |                                                                                                    |                                                                                                  |                                                  |                                                                              |                                                                                                    |                                                             |                                                                       |  |
|                                                                                                    |                                                                                                    |                                                                                                    |                                                                                                  |                                                  |                                                                              |                                                                                                    |                                                             |                                                                       |  |
|                                                                                                    |                                                                                                    |                                                                                                    |                                                                                                  |                                                  |                                                                              |                                                                                                    |                                                             |                                                                       |  |
| NFA No.                                                                                                    | N                                                                                                    | F20200032                                                                                                    |                                                                                                  |                                                  |                                                                              |                                                                                                    |                                                             |                                                                       |  |
|                                                                                                    |                                                                                                    |                                                                                                    |                                                                                                  |                                                  |                                                                              |                                                                                                    |                                                             |                                                                       |  |
|                                                                                                    |                                                                                                    |                                                                                                    |                                                                                                  |                                                  |                                                                              |                                                                                                    |                                                             |                                                                       |  |
| ompaparative Stat                                                                                                    | ement Brief Sun                                                                                                    | nmary                                                                                                    |                                                                                                  |                                                  |                                                                              |                                                                                                    |                                                             |                                                                       |  |
|                                                                                                    |                                                                                                    |                                                                                                    |                                                                                                  |                                                  |                                                                              |                                                                                                    |                                                             |                                                                       |  |
|                                                                                                    |                                                                                                    |                                                                                                    |                                                                                                  |                                                  |                                                                              |                                                                                                    |                                                             |                                                                       |  |
| Delete                                                                                                    |                                                                                                    |                                                                                                    |                                                                                                  |                                                  |                                                                              |                                                                                                    |                                                             |                                                                       |  |
| Delete<br>Vendor Code                                                                                                    | Name                                                                                                    |                                                                                                    | R                                                                                                | ating                                            | Con                                                                          | dition Type                                                                                                    | Other                                                       | Amount in L                                                           |  |
| Delete<br>Vendor Code<br>402169                                                                                                    | Name<br>ADITYA ENTE                                                                                                    | RPRISES                                                                                                    | R                                                                                                | ating                                            | Con<br>CTO                                                                   | dition Type                                                                                                    | Other 🗸                                                     | Amount in Lo<br>47,616.00                                             |  |
| Delete<br>Vendor Code<br>402169<br>402169                                                                                                    | Name<br>ADITYA ENTE<br>ADITYA ENTE                                                                                           | RPRISES                                                                                                    | R                                                                                                | lating                                           | Con<br>CT00                                                                  | dition Type                                                                                                    | Other                                                       | Amount in L<br>47,616.00                                              |  |
| Delete<br>Vendor Code<br>402169<br>402169<br>402169                                                                                                    | Name<br>ADITYA ENTE<br>ADITYA ENTE<br>ADITYA ENTE                                                                            | RPRISES<br>RPRISES<br>RPRISES                                                                                           | R<br>L<br>L<br>L                                                                                 | lating                                           | Con<br>CTO<br>CTO<br>CTO                                                     | dition Type                                                                                                    | Other<br>INCL. Inclus •<br>18% 18 perce •                   | Amount in L4<br>47,616.00<br>8,750.88                                 |  |
| Delete<br>Vendor Code<br>402169<br>402169<br>402169<br>402169                                                                                                    | Name<br>ADITYA ENTE<br>ADITYA ENTE<br>ADITYA ENTE<br>ADITYA ENTE                                                             | RPRISES<br>RPRISES<br>RPRISES<br>RPRISES                                                                                | R<br>L<br>L<br>L<br>L                                                                            | lating<br>1 •<br>1 •<br>1 •                      | Con<br>CT00<br>CT00<br>CT00<br>CT00                                          | dition Type                                                                                                    | Other<br>INCL. Inclus •<br>18% 18 perce •<br>INCL. Inclus • | Amount in Lo<br>47,616.00<br>8,750.88                                 |  |
| Delete           Vendor Code           402169           402169           402169           402169           402169           402169           402169                                                                                                    | Name<br>ADITYA ENTE<br>ADITYA ENTE<br>ADITYA ENTE<br>ADITYA ENTE<br>ADITYA ENTE                                              | RPRISES<br>RPRISES<br>RPRISES<br>RPRISES<br>RPRISES                                                                     | R<br>L<br>L<br>L<br>L<br>L                                                                       | ating                                            | Cond<br>CT00<br>CT00<br>CT00<br>CT00                                         | dition Type<br>01<br>02<br>03<br>04<br>05                                                                                                    | Other<br>INCL. Inclus<br>18% 18 perce<br>INCL. Inclus       | Amount in Lo                                                          |  |
| Delete Vendor Code 402169 402169 402169 402169 402169 402169 402169 402169 402169 401631                                                                                                    | Name<br>ADITYA ENTE<br>ADITYA ENTE<br>ADITYA ENTE<br>ADITYA ENTE<br>ADITYA ENTE<br>LAXMI & SON                               | RPRISES<br>RPRISES<br>RPRISES<br>RPRISES<br>RPRISES<br>S                                                                | R<br>L<br>L<br>L<br>L<br>L<br>L<br>L                                                             | lating<br>1  1 1 1 1 1 1 1 1 1 1 1 1 1 1 1 1 1 1 | Con<br>CTO<br>CTO<br>CTO<br>CTO<br>CTO<br>CTO<br>CTO<br>CTO                  | dition Type<br>01<br>02<br>03<br>04<br>05<br>01                                                                                                    | Other<br>INCL. Inclus<br>18% 18 perce<br>INCL. Inclus       | Amount in L4<br>47,616.00<br>8,750.88<br>47,616.00<br>60,211.00       |  |
| Delete Vendor Code 402169 402169 402169 402169 402169 402169 402169 401631                                                                                                    | Name<br>ADITYA ENTE<br>ADITYA ENTE<br>ADITYA ENTE<br>ADITYA ENTE<br>ADITYA ENTE<br>LAXMI & SON                               | RPRISES<br>RPRISES<br>RPRISES<br>RPRISES<br>RPRISES<br>5                                                                | R<br>L<br>L<br>L<br>L<br>L                                                                       | tating<br>1 *<br>1 *<br>1 *<br>1 *<br>2 *        | Cond<br>CT00<br>CT00<br>CT00<br>CT00<br>CT00                                 | dition Type<br>01<br>02<br>03<br>04<br>05<br>01                                                                                                    | Other<br>INCL. Inclus<br>18% 18 perce<br>INCL. Inclus       | Amount in L47, 616.00<br>8,750.88<br>47,616.00<br>60,211.00           |  |
| Delete           Vendor Code           402169           402169           402169           402169           402169           402169           402169           402169           402169           402169           401631                                                                                      | Name<br>ADITYA ENTE<br>ADITYA ENTE<br>ADITYA ENTE<br>ADITYA ENTE<br>LAXMI & SON                                              | RPRISES<br>RPRISES<br>RPRISES<br>RPRISES<br>RPRISES<br>S                                                                | R<br>L<br>L<br>L<br>L<br>L                                                                       | tating                                           | Cond<br>CT00<br>CT00<br>CT00<br>CT00<br>CT00                                 | dition Type<br>01<br>02<br>03<br>04<br>05<br>01                                                                                                    | Other<br>INCL. Inclus •<br>18% 18 perce •<br>INCL. Inclus • | Amount in L47,616.00<br>8,750.88<br>47,616.00<br>60,211.00            |  |
| Delete           Vendor Code           402169           402169           402169           402169           402169           402169           402169           402169           402169           402169           402169           402169           202169           202169           202169           202169 | Name<br>ADITYA ENTE<br>ADITYA ENTE<br>ADITYA ENTE<br>ADITYA ENTE<br>ADITYA ENTE<br>LAXMI & SON                               | RPRISES<br>RPRISES<br>RPRISES<br>RPRISES<br>RPRISES<br>S                                                                | R<br>L<br>L<br>L<br>L<br>L                                                                       | tating                                           | Cone<br>CT00<br>CT00<br>CT00<br>CT00<br>CT00<br>CT00                         | dition Type<br>01<br>02<br>03<br>04<br>05<br>01                                                                                                    | Other<br>INCL. Inclus •<br>18% 18 perce •<br>INCL. Inclus • | Amount in L47,616.00<br>8,750.88<br>47,616.00<br>60,211.00            |  |
| Delete           Vendor Code           402169           402169           402169           402169           402169           402169           401631              Delete                                                                                                    | Name<br>ADITYA ENTE<br>ADITYA ENTE<br>ADITYA ENTE<br>ADITYA ENTE<br>LAXMI & SON                                              | RPRISES<br>RPRISES<br>RPRISES<br>RPRISES<br>RPRISES<br>S                                                                | R<br>L<br>L<br>L<br>L<br>L                                                                       | Lating                                           | Cone<br>CTOC<br>CTOC<br>CTOC<br>CTOC<br>CTOC                                 | dition Type<br>01<br>02<br>03<br>04<br>05<br>01                                                                                                    | Other<br>INCL. Inclus •<br>18% 18 perce •<br>INCL. Inclus • | Amount in L<br>47,616.00<br>8,750.88<br>47,616.00<br>60,211.00<br>◀ ▶ |  |
| Delete           Vendor Code           402169           402169           402169           402169           402169           401631              Delete           Rating           Payme                                                                                                    | Name<br>ADITYA ENTE<br>ADITYA ENTE<br>ADITYA ENTE<br>ADITYA ENTE<br>ADITYA ENTE<br>LAXMI & SON                               | RPRISES<br>RPRISES<br>RPRISES<br>RPRISES<br>RPRISES<br>S<br>Price Basis                                                 | R<br>L<br>L<br>L<br>L<br>L<br>Delvr Per                                                          | tating                                           | Con<br>CT00<br>CT00<br>CT00<br>CT00<br>CT00<br>CT00                          | dition Type<br>01<br>02<br>03<br>04<br>05<br>01<br>01<br>01<br>01<br>01<br>01<br>01<br>01<br>04<br>05<br>01<br>01<br>04<br>05<br>01<br>01<br>04<br>05<br>01<br>01<br>04<br>05<br>05<br>05<br>05<br>05<br>05<br>05<br>05<br>05<br>05                                                                                                    | Other<br>INCL. Inclus ¥<br>18% 18 perce ¥<br>INCL. Inclus ¥ | Amount in L<br>47,616.00<br>8,750.88<br>47,616.00<br>60,211.00<br>◀ ▶ |  |
| Delete           Vendor Code           402169           402169           402169           402169           401631           ▲           Delete           Rating         Payme           L1         ✓ 30 DA*                                                                                                  | Name<br>ADITYA ENTE<br>ADITYA ENTE<br>ADITYA ENTE<br>ADITYA ENTE<br>ADITYA ENTE<br>LAXMI & SON                               | RPRISES<br>RPRISES<br>RPRISES<br>RPRISES<br>RPRISES<br>S<br>Price Basis<br>FOR SITE<br>PRO SITE                         | R<br>L<br>L<br>L<br>L<br>L<br>L<br>L<br>L<br>L<br>L<br>L<br>L<br>L<br>L<br>L<br>L<br>L<br>L<br>L | tating<br>1  1 1 1 1 1 1 1 1 1 1 1 1 1 1 1 1 1 1 | Con<br>CTO<br>CTO<br>CTO<br>CTO<br>CTO<br>CTO<br>CTO<br>CTO<br>CTO<br>CTO    | dition Type<br>01<br>02<br>03<br>04<br>05<br>01<br>01<br>01<br>01<br>01<br>01<br>01<br>01<br>01<br>01                                                                                                    | Other                                                       | Amount in L<br>47,616.00<br>8,750.88<br>47,616.00<br>60,211.00<br>◀ ► |  |
| Delete           Vendor Code           402169           402169           402169           402169           401631           4           Delete           Rating           Payme           L1         30 DA'           L2         30 DA'                                                                      | Name<br>ADITYA ENTE<br>ADITYA ENTE<br>ADITYA ENTE<br>ADITYA ENTE<br>ADITYA ENTE<br>LAXMI & SON                               | RRRISES<br>RRRISES<br>RRRISES<br>RRRISES<br>RRRISES<br>S<br>Price Basis<br>FOR SITE<br>FOR SITE<br>FOR SITE             | R<br>L<br>L<br>L<br>L<br>L<br>L<br>L<br>L<br>L<br>L<br>L<br>L<br>L<br>L<br>L<br>L<br>L<br>L<br>L | tating                                           | Cone<br>CTOC<br>CTOC<br>CTOC<br>CTOC<br>CTOC                                 | dition Type<br>01<br>02<br>03<br>04<br>05<br>01<br>01<br>01<br>01<br>01<br>01<br>01<br>01<br>02<br>04<br>05<br>01<br>01<br>04<br>05<br>01<br>01<br>04<br>05<br>01<br>01<br>04<br>05<br>01<br>04<br>05<br>01<br>04<br>05<br>01<br>04<br>05<br>01<br>04<br>05<br>01<br>04<br>05<br>01<br>04<br>05<br>01<br>04<br>05<br>01<br>04<br>05<br>01<br>04<br>05<br>01<br>04<br>05<br>01<br>04<br>05<br>01<br>04<br>05<br>01<br>04<br>05<br>01<br>04<br>05<br>01<br>04<br>05<br>05<br>01<br>04<br>05<br>05<br>05<br>05<br>05<br>05<br>05<br>05<br>05<br>05 | Other<br>INCL. Inclus ¥<br>18% 18 perce ¥<br>INCL. Inclus ¥ | Amount in L<br>47,616.00<br>8,750.88<br>47,616.00<br>60,211.00        |  |
| Delete           Vendor Code           402169           402169           402169           402169           402169           401631           4           Colete           Rating           Payme           L1         30 DA'           L2         30 DA'           L3         30 DA'                         | Name<br>ADITYA ENTE<br>ADITYA ENTE<br>ADITYA ENTE<br>ADITYA ENTE<br>ADITYA ENTE<br>LAXMI & SON<br>nt Terms<br>75<br>75<br>75 | RPRISES<br>RPRISES<br>RPRISES<br>RPRISES<br>RPRISES<br>S<br>Price Basis<br>FOR SITE<br>FOR SITE<br>FOR SITE<br>FOR SITE | R<br>L<br>L<br>L<br>L<br>L<br>L<br>L<br>L<br>L<br>L<br>L<br>L<br>L<br>L<br>L<br>L<br>L<br>L<br>L | lating                                           | Conv<br>CTOC<br>CTOC<br>CTOC<br>CTOC<br>CTOC<br>CTOC<br>CTOC<br>CTOC<br>CTOC | dition Type<br>D1<br>D2<br>D3<br>D3<br>D4<br>D5<br>D1                                                                                                    | Other                                                       | Amount in Li<br>47,616.00<br>8,750.88<br>47,616.00<br>60,211.00       |  |

Step 18: Click on send for approval

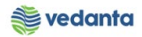

| 도 S <u>y</u> stem <u>H</u> elp |                                                                                                    |
|--------------------------------|----------------------------------------------------------------------------------------------------|
| Ø [I                           | ▼] 4 🗒   🛇 🚱   🗅               29 19 49 49 49 19 10 10 10 10 10 10 10 10 10 10 10 10 10                       |
| NFA Details                    | (Create)                                                                                                    |
|                                |                                                                                                    |
|                                | NFA Header/Indent Entry<br>PO/RFQ Entry<br>NFA Other Details<br>NFA Copmparative details<br>Send For Approval |
|                                |                                                                                                    |
| Data successful                | saved.                                                                                                    |

## Step 19: Enter the NFA no and press enter

| 🔄 System | <u>H</u> elp      |       |       |  |
|----------|-------------------|-------|-------|--|
| 0        | ▾ ◁ 📙 । ଓ ଊ ଛ । 🗐 | )     | 1 🕜 🖪 |  |
| Send Fo  | r Approval        |       |       |  |
|          |                   |       |       |  |
|          |                   |       |       |  |
| NEA No   | NE20200032        |       |       |  |
|          | IT 20200021 PK    |       |       |  |
| Delete   |                   |       |       |  |
| Approver | Designation       |       |       |  |
|          |                   |       | -     |  |
|          |                   |       |       |  |
|          |                   |       |       |  |
|          |                   |       |       |  |
|          |                   |       |       |  |
|          |                   |       |       |  |
|          |                   |       |       |  |
|          |                   |       |       |  |
|          | #                 | 14.11 | -     |  |
|          |                   |       |       |  |

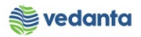

## **Step 20**: Assign the approver

| ē s | <u>y</u> stem <u>H</u> elp |             |         |                                                     |  |
|-----|----------------------------|-------------|---------|-----------------------------------------------------|--|
| Ø   |                            | • <         | 1 🛛 🖒 😋 | 2 👷   🖵              1 1 1 1 1 1 1 1 1 1 1 1 1      |  |
|     |                            |             |         |                                                     |  |
| Se  | end For Ap                 | oproval     |         |                                                     |  |
|     |                            |             |         |                                                     |  |
|     |                            |             |         | ☞ User Name in User Master Record (1) 1 Entry found |  |
|     |                            |             |         | Restrictions                                        |  |
|     | NFA No.                    |             | NF20200 |                                                     |  |
|     |                            |             |         |                                                     |  |
|     | Delete                     |             |         | User Name Designation                               |  |
|     | Approver                   | Designation |         |                                                     |  |
|     |                            | Ø           |         |                                                     |  |
|     |                            |             |         |                                                     |  |
|     |                            |             |         |                                                     |  |
|     |                            |             |         |                                                     |  |
|     |                            |             |         |                                                     |  |
|     |                            |             |         |                                                     |  |
|     |                            |             |         |                                                     |  |
|     |                            |             |         |                                                     |  |
|     |                            |             |         |                                                     |  |
|     |                            |             |         |                                                     |  |
|     | • •                        |             |         |                                                     |  |
|     |                            |             |         |                                                     |  |
|     |                            |             |         |                                                     |  |
|     |                            |             |         | 4 False found                                       |  |
|     |                            |             |         | 1 Entry round                                       |  |

## Step 21: Click on save

| /stem <u>H</u> elp |                  |  |
|--------------------|------------------|--|
| 🚽 🖉 😧 🚱 😓 🛗 🔛 1    | 約19日21日第7月   😗 🖪 |  |
|                    |                  |  |
| end For Approval   |                  |  |
|                    |                  |  |
|                    |                  |  |
|                    |                  |  |
|                    |                  |  |
| NFA No. NF20200032 |                  |  |
|                    |                  |  |
| Deleta             |                  |  |
| Approver           |                  |  |
|                    |                  |  |
|                    |                  |  |
|                    |                  |  |
|                    |                  |  |
|                    |                  |  |
|                    |                  |  |
|                    |                  |  |
|                    |                  |  |
|                    |                  |  |
|                    |                  |  |
|                    |                  |  |
|                    |                  |  |
|                    | 4.2              |  |
|                    |                  |  |

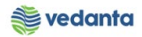

| <u>y</u> stem <u>H</u> elp |             | ГЪ ЛД ЛД   ФЪ ФЪ ДЪ ФЪ |  |
|----------------------------|-------------|------------------------|--|
|                            |             |                        |  |
| end For A                  | pproval     |                        |  |
|                            |             |                        |  |
|                            |             |                        |  |
| NFA No.                    | NF20200032  |                        |  |
|                            |             |                        |  |
| Delata                     |             |                        |  |
| Approver                   | Designation |                        |  |
| M_SUPPORT                  | <u>]</u> סי |                        |  |
|                            |             |                        |  |
|                            |             |                        |  |
|                            |             |                        |  |
|                            |             |                        |  |
|                            |             |                        |  |
|                            |             |                        |  |
|                            |             |                        |  |
|                            |             |                        |  |
| ••                         |             |                        |  |
|                            |             |                        |  |
|                            |             |                        |  |
|                            |             |                        |  |
|                            |             |                        |  |

# 1.2 NFA Approval

### a) Definition and Prerequisites NFA will be approved as per DOA.

b) Menu Path and Transaction code

| SAP R/3 menu     | N/A          |
|------------------|--------------|
| Transaction Code | ZNFA_Approve |

c) Responsibility DOA Approvers

d) Screen Capture/ Process Steps Step 1: Select the NFA no

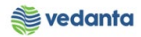

| Approval  |            |              |                           |       |  |
|-----------|------------|--------------|---------------------------|-------|--|
|           |            |              |                           |       |  |
|           |            |              |                           |       |  |
|           |            |              |                           |       |  |
| Check Box | NFA No.    | Sending Date | Subject                   | SBU   |  |
|           | NF20200017 |              | PROCUREMENT OF IMPELLOR   | IRON  |  |
|           | NF20200019 | 14.03.2020   | SERVICES                  | DIP   |  |
|           | NF20200031 | 06.04.2020   | PR NO:-1200000209 {SPARE} | IRON  |  |
| <b>V</b>  | NF20200032 | 22.04.2020   | PROCUREMENT OF BEARING    | STEEL |  |
|           |            |              |                           |       |  |
|           |            |              |                           |       |  |

## Step 2: Select approve

| 도 System Help                                                                                     |                                                                                   |                                                          |
|---------------------------------------------------------------------------------------------------|-----------------------------------------------------------------------------------|----------------------------------------------------------|
| 🖉 🔄 🗸 🖌 🖓 😓 🖬 🔣 🕲                                                                                 | 19 🖧   🐹 🗖   😵 🖪                                                                  |                                                          |
| NFA Approval                                                                                      |                                                                                   |                                                          |
| Approve                                                                                           |                                                                                   |                                                          |
|                                                                                                   | Note For Approval                                                                 |                                                          |
| NFA No. [IF20200032]<br>Subject PROCUREMENT OF BEARING<br>Purchasing Group M01                    | Date         21.04.2020           SBU         STEEL           NFA Type         SP | Single Vendor Sales of Proposal L1 Buyer Name MM_SUPPORT |
| Indent detail         Item Detail With Last 3 PO         Item Comparative Statement Brief Summary |                                                                                   |                                                          |
| Basic Price                                                                                       |                                                                                   |                                                          |

**Step 3**: Write comments, if any and check the box

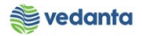

| CFO Approved | Return |  |
|--------------|--------|--|
|              |        |  |
|              |        |  |
|              |        |  |
|              |        |  |
|              | •      |  |
|              |        |  |

## Step 4: Click on save

| 로 System <u>H</u> elp |               |                              |            |
|-----------------------|---------------|------------------------------|------------|
|                       | - ⊲ 🖪 🗞 🚱 😫 🗎 | Hi Hi   20 40 40   🔣 🗩 🛛 🖓 🖬 |            |
| 🕅 NFA Appro           | oval          |                              |            |
|                       |               |                              |            |
|                       |               |                              |            |
|                       |               |                              |            |
|                       |               |                              |            |
|                       |               |                              |            |
|                       | CFO           | Approved                     | . ✓ Keturn |
|                       |               |                              |            |
|                       |               |                              |            |
|                       |               |                              |            |
|                       |               |                              |            |
|                       |               |                              |            |
| L                     |               |                              |            |
|                       |               |                              |            |
|                       |               |                              |            |

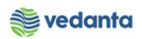

| NFA Ap | proval |          |        |
|--------|--------|----------|--------|
|        |        |          |        |
|        |        |          |        |
|        |        |          |        |
|        | CFO    | APPROVED | Return |
|        |        |          |        |
|        |        |          |        |
|        |        |          |        |
|        |        |          |        |
|        |        |          |        |
|        |        |          |        |
|        |        |          |        |
|        |        |          |        |
|        |        |          |        |